## コロナ陽性連絡(茗台中学校ホームページ経由版)

① 茗台中学校のホームページに行き、「保護者用ログインページへ」をタップかクリック

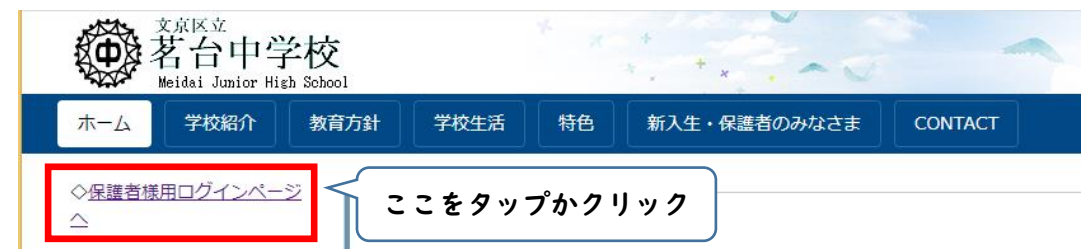

② アカウントとパスワードを入れる画面が出るので、入力する(アカウントとパスワードはフェアキャストでお知らせしたものです)

| Ope   | n School CMS                       |
|-------|------------------------------------|
| アカウント | アカウントを入力                           |
|       |                                    |
| パスワード | パスワードを入力 ※大文字と小文字に注意               |
|       | アカウントとパスワード入力後<br>タップかクリック<br>ログイン |
|       | □ ログイン情報の保存                        |

 ③「保護者用ページ」という枠が表示されるので、「保護者用ページ」をタップかクリック 注意 左の「保護者用ログインページへ」ではなく、右側の「保護者用ページ」です。

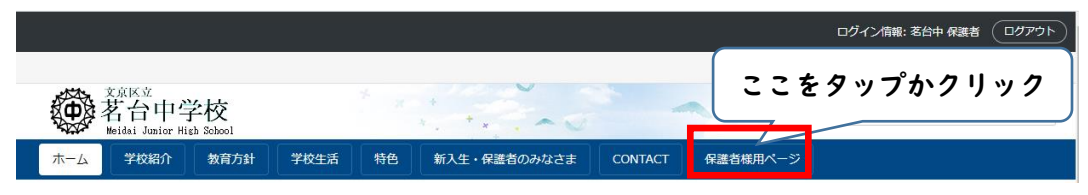

④ 「新型コロナウイルス陽性連絡フォーム」をタップかクリック

|                                                                                                    | ログイン情報: 茗台中 保護者 | (۱۹۳۹ ( |
|----------------------------------------------------------------------------------------------------|-----------------|---------|
|                                                                                                    |                 |         |
| <sup>2 AKK</sup><br>● <sup>2 AKK</sup><br><sup>2 AKK</sup><br><sup>2 AKK<br/><sup>2 AKK</sup><br/><sup>2 AKK</sup><br/><sup>2 AKK<br/><sup>2 AKK</sup><br/><sup>2 AKK<br/><sup>2 AKK<br/><sup>2 AKK</sup><br/><sup>2 AKK<br/><sup>2 AKK}<br/><sup>2 AKK<br/><sup>2 AKK}<br/><sup>2 AKK<br/><sup>2 AKK}<br/><sup>2 AKK}<br/><sup>2 AKK<br/><sup>2 AKK}<br/><sup>2 AKK}<br/><sup></sup></sup> |                 | Q       |
| ホーム 学校紹介 教育方針 ここをタップかクリック NTACT 保護者様用ページ                                                                                                    |                 |         |
| <u>ホーム</u> > 保護者様用ページ                                                                                                    |                 |         |
| 🗅 新型コロナウィルス腐性連絡フォーム                                                                                                    |                 |         |

All Rights Reserved. Copyright © 2022 文京区立茗台中学校 サイトマップ

## ⑥ 新型コロナ陽性連絡フォームが開きます

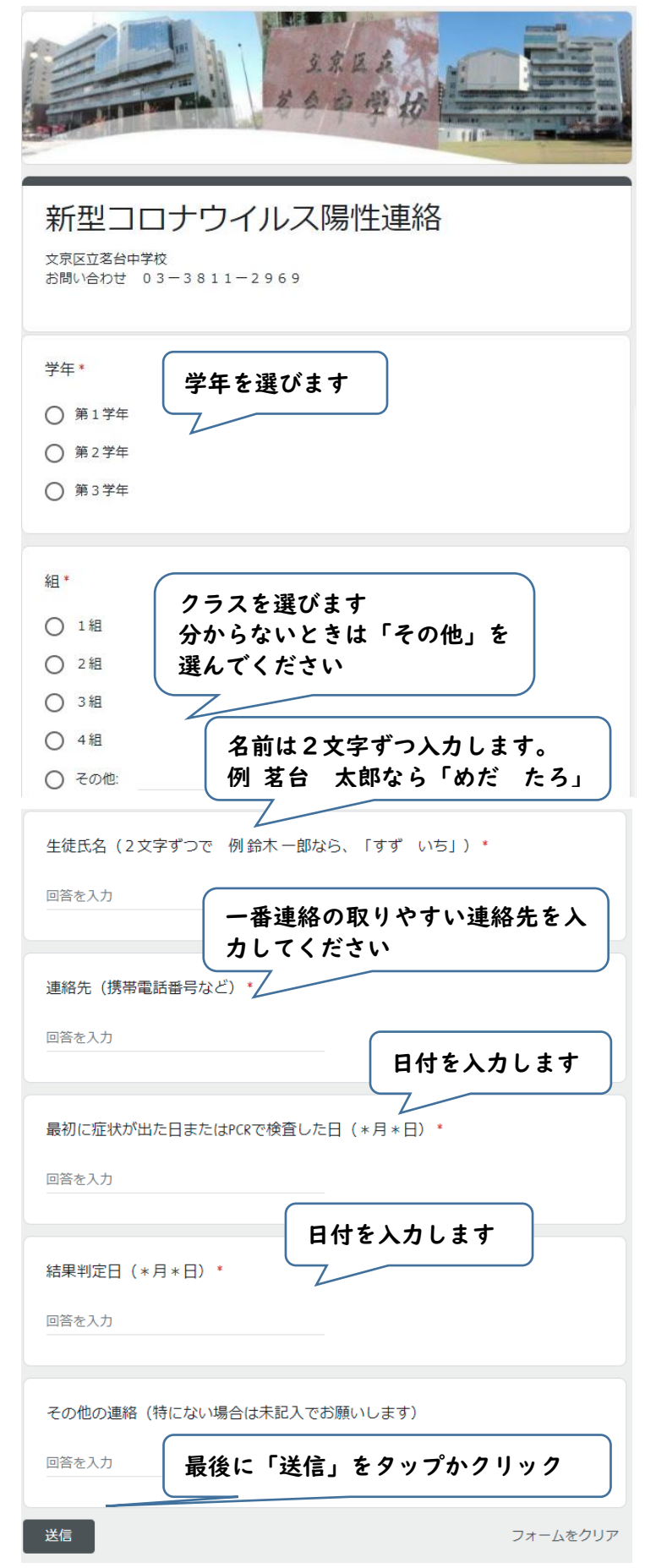

⑦「御連絡ありがとうございました。」のメッセージが出たら完了です。